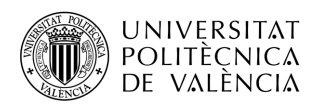

OFICINA DE PROGRAMES INTERNACIONALS D'INTERCANVI

## How to create your password for the domain ALUMNO at UPV

After you create your password for the domain ALUMNO, your identified access will be with your UPV DNI / identification number + your password of the domain ALUMNO (instead of the PIN number)

You must first log into the UPV intranet through the UPV main site. www.upv.es

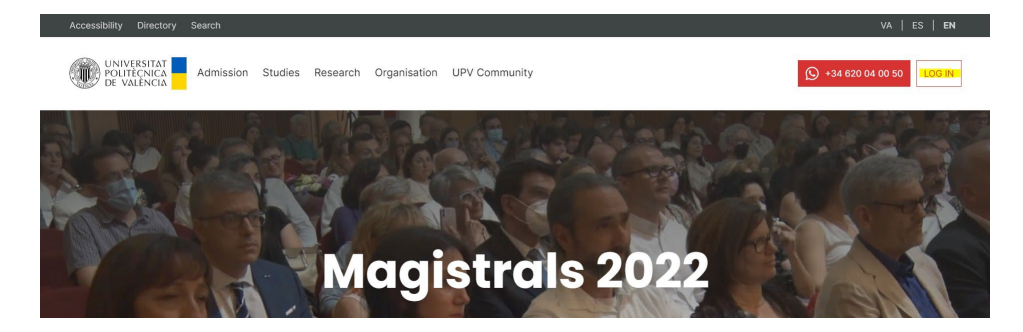

Enter your UPV ID (normally starting with a "P") and PIN as a student, and enter the intranet as follows:

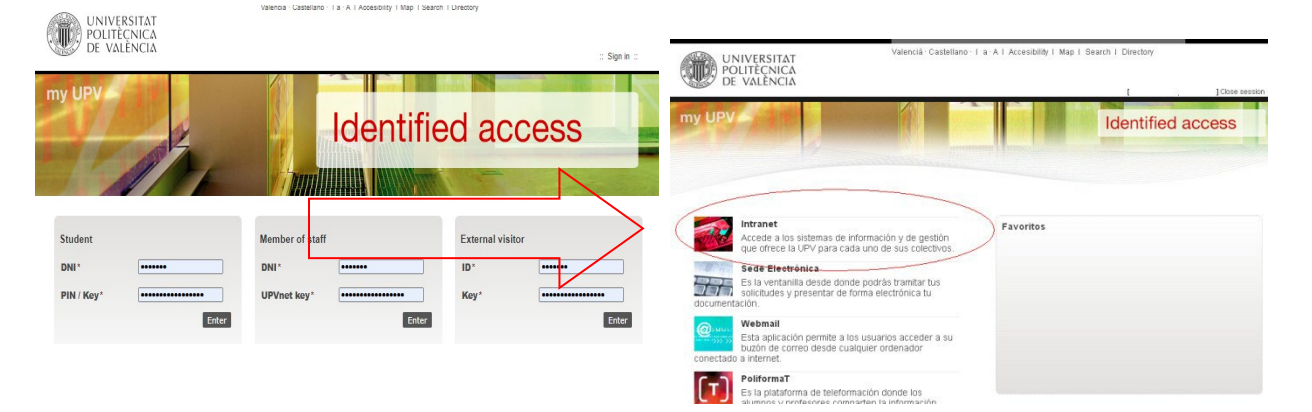

brance to the second and be foregarded on the second and the foregarded on the second and the second and the foregarded on the second and the second and the sec

Once you are inside the menu of personal UPV intranet, search for the link "Network Services > Network user"

Once in the password form, you must first write your PIN number (the one you used to enter the intranet), and choose your new domain ALUMNO password, following our password policy.

| Isuario                                                                            |                                                                            |  |
|------------------------------------------------------------------------------------|----------------------------------------------------------------------------|--|
| bin *                                                                              |                                                                            |  |
| nueva clave *                                                                      |                                                                            |  |
| epita clave *                                                                      |                                                                            |  |
|                                                                                    |                                                                            |  |
| Política de contraseñas:<br>a contraseña elecida por el usuario para poder utiliza | r este servicio cumplirá las siguientes normas en cuanto a su composición: |  |

## Password policy:

- 1. It must begin with an alphabetical character (a letter, not a number)
- 2. Between 8 and 20 characters long.
- 3. No blank spaces.
- 4. It cannot contain the same character 4 times in a row.
- 5. At least 3 alphabetical characters
- 6. At least 4 numerical characters.